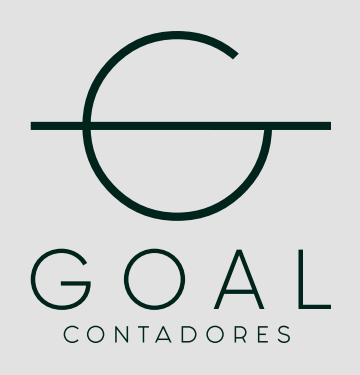

# GUÍA PARA OBTENER TU **Firma Electrónica Fiel / e.firma**

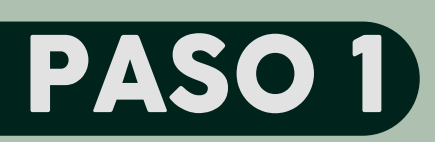

## Ingresa al siguiente link https://citas.sat.gob.mx/

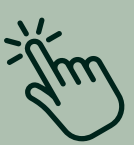

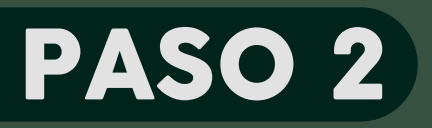

#### Da clic en el botón **Registrar cita**

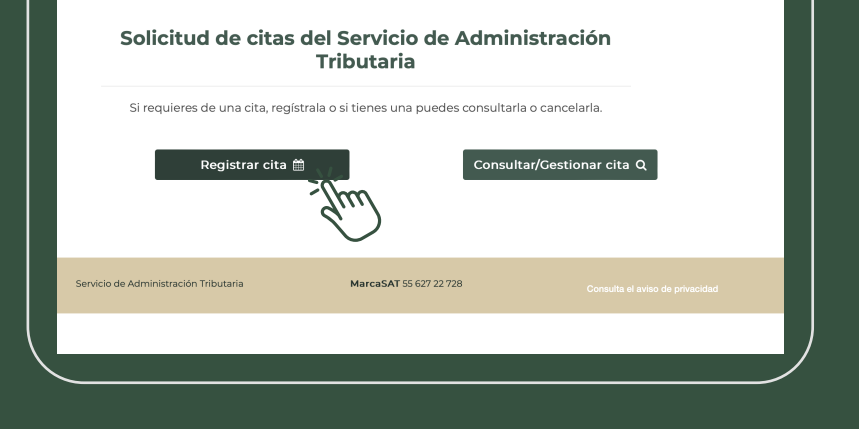

HACIENDA | 🚼 SAT 🛛 🛛 🛃 CITA SAT

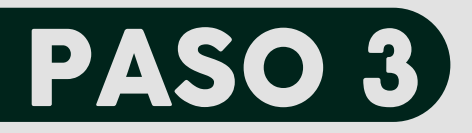

#### Selecciona **"Contribuyente que cuente con RFC**"e Ingresa tu RFC, CURP y correo electrónico.

Acepta terminos y condiciones e ingresa el captcha para continuar

| ( |                                                                           |
|---|---------------------------------------------------------------------------|
|   | Registro de cita                                                          |
|   | Recuerda que las citas son intransferibles.                               |
|   |                                                                           |
|   | Opciones de trámite                                                       |
|   | ≫Contribuyente que cuente con RFC                                         |
|   | Prinscripción al padrón de contribuyentes Personas Morales                |
|   | ≫Inscripción al padrón de contribuyentes Personas Físicas                 |
|   | Salir                                                                     |
|   | )                                                                         |
|   | Contribuyente que cuente con RFC  CURP:                                   |
|   | Correo electrónico*:                                                      |
|   | Confirmar correo electrónico :                                            |
|   |                                                                           |
|   | Aceptar términos y condiciones sobre uso de cockies y Avíso de Privacidad |
|   | 0 <mark>k2n8</mark> *                                                     |
|   | Confirmar Capitcha                                                        |
|   | Salir Siguiente                                                           |
|   |                                                                           |
|   | ≫Inscripción al padrón de contribuyentes Personas Morales                 |

## PASO 4

Da clic en **"E. Firma de personas físicas"** y selecciona la entidad federativa y módulo que más te convenga.

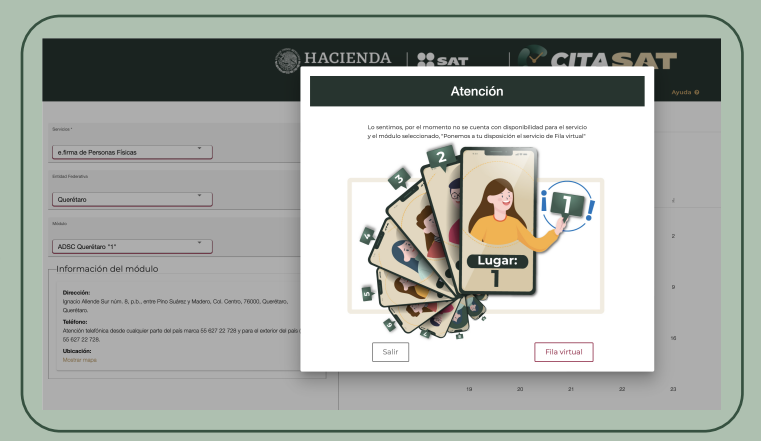

En caso de no haber disponibilidad de citas, la plataforma te arrojará un mensaje de atención y pondrá a tu disposición el servicio de Fila virtual en cuanto esté disponible un horario recibirás en tu correo electrónico un mail para confirmar la cita asignada y solo tendras 24 horas para confirmar.

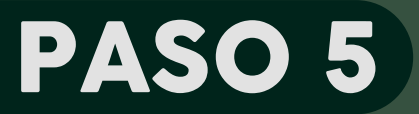

Una vez confirmada tu cita acude en el día y la hora al módulo que seleccionaste y no olvides llevar los siguientes requisitos:

-Identificación oficial (original)

-Comprobante de domicilio no tiene que estar a tu nombre pero si tiene que ser reciente no mayo a 3 meses

-CURP

-Memoria USB

### #SINMIEDOALSAT